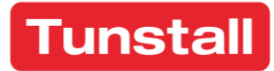

# **Universal Sensor**

# Installation Guide

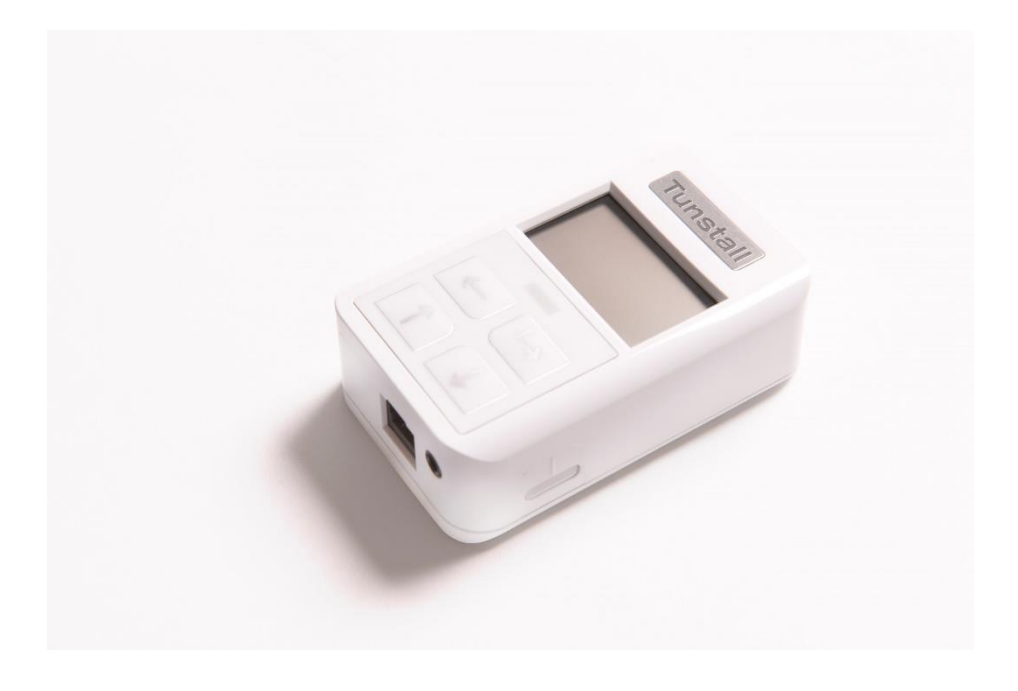

t: 01977 661234 f: 01977 660562 e: enquiries@tunstall.com w: uk.tunstall.com Version: V2.97 (421V0R1.18)

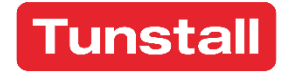

Enabling independent living

# Contents

| 1. Features and Introduction                 | 3   |
|----------------------------------------------|-----|
| Your Universal Sensor                        | 3   |
| 2. Getting Started                           | 5   |
| What's in the box?                           | 5   |
| How to install                               | 5   |
| Unlocking the Universal Sensor               | 6   |
| Language Selection                           | 7   |
| 3. Configuration Menu                        | 9   |
| Select Mode                                  | .10 |
| Advanced Mode                                | .14 |
| Battery                                      | .15 |
| ALB – Auto Low Battery                       | .16 |
| AP – Auto Presence                           | .16 |
| Status                                       | .16 |
| Send Message                                 | .17 |
| Setup Summary                                | .19 |
| About                                        | .20 |
| 4. Operating Modes                           | .21 |
| Bed In/Out                                   | .21 |
| Door Open/Closed                             | .23 |
| Attaching a Door Contact                     | .24 |
| On/Off Switch                                | .25 |
| Enuresis Sensor                              | .27 |
| Pendant                                      | .29 |
| Epilepsy Sensor                              | .30 |
| CO Detector                                  | .32 |
| Door Guard                                   | .33 |
| Monitoring Deactivated                       | .34 |
| Gas Detector                                 | .36 |
| Smoke Detector                               | .37 |
| Bed Occupancy Sensor                         | .38 |
| 5. How to factory reset the Universal Sensor | .43 |
| 6. How to program to the Tunstall Systems    | .44 |
| 7. Notes and Warnings                        | .45 |
| Service Information                          | .45 |
| Changing the battery                         | .45 |
| 8. Compliance and Standards                  | .47 |
| Declaration of conformity                    | .47 |

# 1. Features and Introduction

#### Your Universal Sensor

The Universal Sensor works as a radio interface between sensors / hard-wired devices and Tunstall telecare enabled systems.

It has 3 modes of operation:

- Alarms from hard wired devices
  - o Enuresis
  - o Epilepsy
  - o Smoke
  - CO Detector
  - o Gas Detector
  - o Pendant
- Stand-alone sensors
  - Bed Occupancy
  - o Door Guard
- Events
  - o Bed In/Out
  - Door open/closed

Programmed using the built-in buttons and LCD screen, the Universal Sensor is easily set to send a message to the Tunstall system identifying which type of device it is linked to. When the attached device is activated, the Universal Sensor sends the appropriate message, providing the operator at the monitoring centre with sufficient information to respond accordingly.

The sensor is capable of being connected to a wide range of third-party devices. The responsibility for suitability and relevant standards compliance of devices connected to the Universal Sensor lies with the Service Provider.

### **Universal Sensor Illustration**

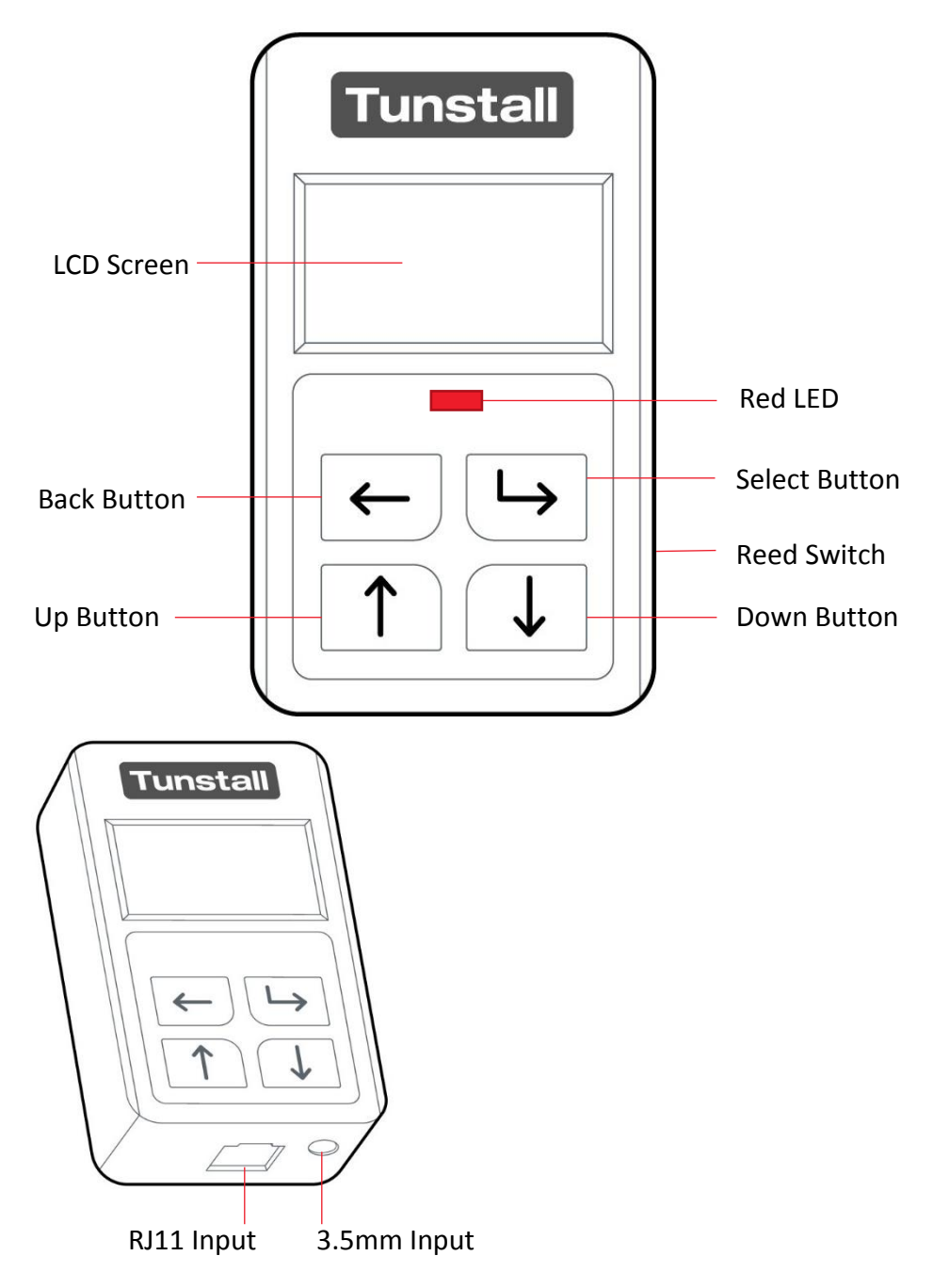

## 2. Getting Started

#### What's in the box?

| 1 | Universal Sensor          |
|---|---------------------------|
| 1 | EVE ER14505V 3.6V battery |
| 2 | Door Contacts             |
| 4 | Door Contact screws       |
| 2 | Velcro Pads               |
|   |                           |

1 RJ11 Cable

#### How to install

The Universal Sensor should be installed in a clean, dry environment and for optimum radio performance should be mounted away from metallic surfaces.

The Universal Sensor can be fastened to the wall etc. by a variety of methods – integral keyhole slots, sticky pads, Velcro etc. The installer should determine the most appropriate method.

### Unlocking the Universal Sensor

To unlock the Universal Sensor:

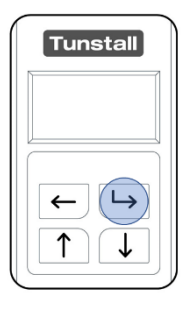

Press the "Select Button" once so the display is showing.

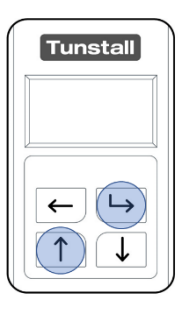

Then press and hold the "Up Button" and the "Select Button" until 'Change Settings' appears on the display.

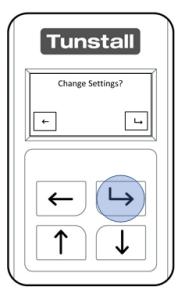

Press the "Select Button" to confirm you want to unlock the sensor.

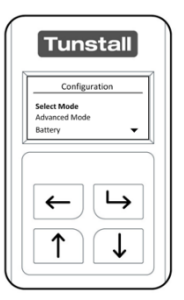

The Universal Sensor is now unlocked and can now be configured.

#### Language Selection

You can change the language setting on the Universal Sensor if it is incorrect or if you have accidentally changed the language.

| Configuration                           |
|-----------------------------------------|
| Select Mode<br>Advanced Mode<br>Battery |
| ←└→                                     |

After unlocking the Universal Sensor, the "Configuration Menu will be displayed.

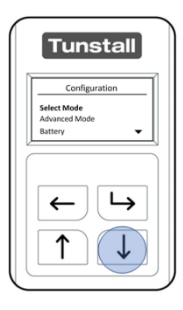

Select 'Language/Country' from the 'Configuration Menu' by pressing the "Down Button" 3 times, once highlighted press the "Select Button".

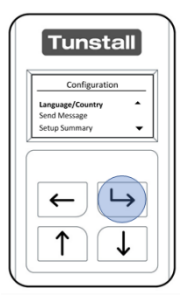

Select this menu by pressing the "Select Button".

| Tunstall                               |
|----------------------------------------|
| Language/Country                       |
| Dansk DK<br>Deutsch DE<br>English UK 🗸 |
|                                        |

The "Language/Country" Menu displays a list of available languages. Navigate this list using the "Up Button" and the "Down Button" then use the "Select Button" to choose the new language.

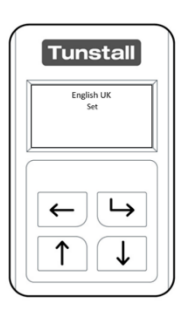

The Universal Sensor will confirm on screen that the newly selected language has been set. Once completed, the Universal Sensor will return to "Configuration Menu".

# 3. Configuration Menu

The "Configuration Menu" is accessed after **unlocking the Universal Sensor** and contains a list of the options used to set up the Universal Sensor.

| Select Mode:   | Used to select which predefined sensor    |  |  |
|----------------|-------------------------------------------|--|--|
|                | type the Universal Sensor should          |  |  |
|                | operate as.                               |  |  |
| Advanced Mode: | Changes can be made here depending        |  |  |
|                | on the selected type. Options available   |  |  |
|                | are:                                      |  |  |
|                | Contact Type                              |  |  |
|                | • Input                                   |  |  |
|                | On/Off Switch                             |  |  |
|                | <ul> <li>Pad Type</li> </ul>              |  |  |
|                | Set Time                                  |  |  |
|                | Repeat Alarm                              |  |  |
|                | Passage Time                              |  |  |
| Battery:       | Used to configure Auto Low Battery        |  |  |
|                | (ALB), Auto Presence (AP) and view the    |  |  |
|                | status of the replaceable battery.        |  |  |
| Language:      | Displays a list of selectable languages   |  |  |
|                | which the Universal Sensor supports.      |  |  |
| Send Message:  | Sends a test radio message from the       |  |  |
|                | Universal Sensor. This will generate an   |  |  |
|                | alarm on the Tunstall system.             |  |  |
| Setup Summary: | Displays the current configuration of the |  |  |
|                | Universal Sensor.                         |  |  |
| About:         | Displays the current installed firmware.  |  |  |
| Exit:          | Exits the Configuration Menu and puts     |  |  |
|                | the Universal Sensor into its configured  |  |  |
|                | mode.                                     |  |  |

### Select Mode

"Select Mode" is used to select which sensor type the Universal Sensor should operate as.

| Configura                               | tion       |
|-----------------------------------------|------------|
| Select Mode<br>Advanced Mode<br>Battery | •          |
| ←<br>↑                                  | <b>└</b> → |

After unlocking the Universal Sensor, the "Configuration Menu will be displayed.

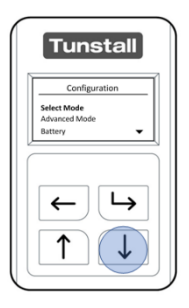

The "Select Mode" menu will be highlighted when first opening the "Configuration Menu", press the "Select Button" to enter "Select Mode".

The Universal Sensor can be configured to transmit to a Tunstall System as the following device types:

| Mode type           | Description                                                                                                    | Radio message sent                                 |
|---------------------|----------------------------------------------------------------------------------------------------|----------------------------------------------------|
| Bed In/Out          | The Virtual Bed sensor sends a radio<br>event message if a user has got in or<br>out of their bed / chair.                                                                                                    | <ul><li>Bed in</li><li>Bed out</li></ul>           |
|                     | Primary use:<br>This device type is event based only<br>and generates the 'bed in' and 'bed<br>out' events needed for the virtual bed<br>occupancy sensor. It does not<br>generate alarms. Therefore, it can only<br>be used with Lifeline home units that<br>support the virtual bed occupancy<br>sensor functionality or for wellbeing<br>monitoring to show sleep patterns.                         |                                                    |
| Door<br>Open/Closed | Used with the magnetic contacts,<br>and/or built-in Reed Switch; this sends<br>a radio event message when the door<br>is opened and closed but does not<br>raise an alarm.<br>Primary use:<br>This device type is event based only<br>and generates the 'door open' and<br>'door closed' events needed for the<br>virtual property exit sensor. It does not<br>generate alarms. Therefore, it can only | <ul> <li>Door open</li> <li>Door closed</li> </ul> |
|                     | be used with Lifeline home units that<br>support the virtual property exit<br>sensor functionality or for wellbeing<br>monitoring to show door activity.                                                                                                    |                                                    |
| Enuresis Sensor     | If connected to an appropriate<br>Enuresis Sensor sheet (available<br>separately) and moisture is detected,<br>this sends an Enuresis radio alarm<br>message.                                                                                                    | Enuresis Sensor                                    |

|                 | Primary use:                             |   |                  |
|-----------------|------------------------------------------|---|------------------|
|                 | Used to quickly detect hed-wetting       |   |                  |
|                 | incidents                                |   |                  |
| Pendant         | If connected to a third-party button or  | • | Personal Trigger |
| rendant         | switch activation of the third-party     | • | Activation       |
|                 | dovice it will cond the pendent radio    |   | Activation       |
|                 | alarm massage                            |   |                  |
|                 | alarin message.                          |   |                  |
|                 | Primary use:                             |   |                  |
|                 | Connecting specialist buttons /          |   |                  |
|                 | switches (e.g. jelly bean, grasp switch) |   |                  |
|                 | to enable people with disabilities to    |   |                  |
|                 | easily generate alarms to the Tunstall   |   |                  |
|                 | systems.                                 |   |                  |
| Epilepsy Sensor | If connected to an appropriate           | • | Enilensy Sensor  |
|                 | Enilepsy Sensor (available senarately)   | - | Ephicpsy Sensor  |
|                 | and a seizure is detected this will send |   |                  |
|                 | an enilensy radio alarm message          |   |                  |
|                 |                                          |   |                  |
|                 | Primary use:                             |   |                  |
|                 | Used to connect enilensy sensors to      |   |                  |
|                 | enable wireless connection via radio to  |   |                  |
|                 | the Tunstall systems                     |   |                  |
| CO Detector     | If connected to third-party CO           | • | CO Detector      |
| CO Delettor     | Detectors and Carbon Monovide is         | • | CO Delettoi      |
|                 | detected It will send a CO Detector      |   |                  |
|                 | radio alarm mossago                      |   |                  |
|                 | Taulo alarin message.                    |   |                  |
|                 | Primary use:                             |   |                  |
|                 | Used to connect CO Detectors to          |   |                  |
|                 | enable wireless connection via radio to  |   |                  |
|                 | the Tunstall systems                     |   |                  |
| Door Guard      | When activated a Property Exited         | • | Broporty Exited  |
| bool Guard      | radio alarm message is generated         | • | Property Exileu  |
|                 | when the door is opened                  |   |                  |
|                 | when the door is opened.                 |   |                  |
|                 | Primary use:                             |   |                  |
|                 | Grouped living care environments         |   |                  |
|                 | where onsite staff require immediate     |   |                  |
|                 | alarms when a user onens their door      |   |                  |
| Gas Detector    | If connected to third-party Gas          |   | Natural Car      |
|                 | Detectors and gas is detected it will    |   | Natural Ods      |
|                 | Detectors and gas is detected. It will   |   | Detector         |

|                |                                         | I |                  |
|----------------|-----------------------------------------|---|------------------|
|                | send a Natural Gas Detector radio       |   |                  |
|                | alarm message.                          |   |                  |
|                |                                         |   |                  |
|                | Primary use:                            |   |                  |
|                | Used to connect Gas Detectors to        |   |                  |
|                | enable wireless connection via radio to |   |                  |
|                | the Tunstall systems.                   |   |                  |
| Smoke Detector | If connected to third-party Smoke       | • | Smoke Detector   |
|                | Detectors and smoke is detected. It     |   |                  |
|                | will send a Smoke Detector radio        |   |                  |
|                | alarm message                           |   |                  |
|                | alarm message.                          |   |                  |
|                | Primany use:                            |   |                  |
|                | Licad to connect Smoke Detectors to     |   |                  |
|                |                                         |   |                  |
|                | enable wireless connection via radio to |   |                  |
|                | the Tunstall systems.                   |   | _                |
| Bed Occupancy  | The bed/chair occupancy sensor          | • | Bed / chair      |
| Sensor         | generates an alarm if a user has got    |   | absence          |
|                | out of their bed / chair during a       | • | Not in bed /     |
|                | monitoring time window (e.g.            |   | chair            |
|                | night) and has not returned within the  | • | Not out of bed / |
|                | pre-configured absence time period.     |   | chair            |
|                |                                         |   | citati           |
|                | It can also generate an alarm if the    |   |                  |
|                | user is not in or out of hed by pre-    |   |                  |
|                | configured times                        |   |                  |
|                | compared times.                         |   |                  |
|                | When the user gets out of the           |   |                  |
|                | when the user gets out of the           |   |                  |
|                | bed/chair (during the monitoring        |   |                  |
|                | period), the timer is started. If the   |   |                  |
|                | timer expires before the user has got   |   |                  |
|                | back into the bed/chair then a          |   |                  |
|                | Bed/Chair Absence radio alarm           |   |                  |
|                | message is generated.                   |   |                  |
|                |                                         |   |                  |
|                | Primary use:                            |   |                  |
|                | Where the Tunstall system does not      |   |                  |
|                | support virtual bed occupancy sensor    |   |                  |
|                | to generate alarms for bed absence.     |   |                  |
|                | not in bed and not out of bed.          |   |                  |

#### Advanced Mode

To access the Advanced Mode menu:

| coniguration                 | _ |
|------------------------------|---|
| Select Mode<br>Advanced Mode |   |
| Battery                      | • |
| ← └→<br>↑ ↓                  | • |

After unlocking the Universal Sensor, the "Configuration Menu will be displayed.

| Terns         | otem      |
|---------------|-----------|
| Configur      | ration    |
| Select Mode   |           |
| Advanced Mode |           |
| Battery       | •         |
| ←<br>↑        | <b>└→</b> |

Press the "Down Button" once to navigate to the "Advanced Mode" Menu and press the "Select Button".

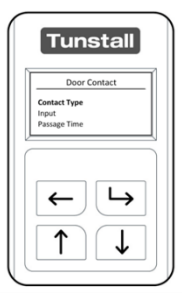

The "Advanced Menu" options depend on which Mode has been configured within the "Select Mode" Menu of the Universal Sensor. For more details on each Mode's advanced menu, see section 4. Operating Modes.

#### Battery

To access the Battery menu:

| Select Mode |
|-------------|
| Battery     |
| ← └→<br>↑ ↓ |

After unlocking the Universal Sensor, the "Configuration" Menu will be displayed.

| comige      | iration |
|-------------|---------|
| Select Mode |         |
| Battery     |         |
| ←           | 4       |

Press the "Down Button" twice to navigate to the "Battery" Menu and press the "Select Button".

| Battery<br>ALB<br>AP<br>Status |                     |
|--------------------------------|---------------------|
| ALB<br>AP<br>Status            | Battery             |
| <b>← └</b> →                   | ALB<br>AP<br>Status |
| ←└→                            |                     |
|                                | ←└→                 |

The Battery Menu" has 3 options; ALB (auto low battery), AP (auto presence) and Status. The Universal Sensor must operate in either ALB or AP Mode.

### ALB – Auto Low Battery

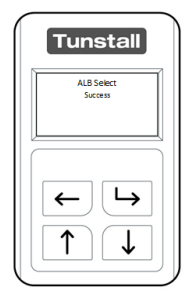

When the battery is low the Universal Sensor will automatically notify the monitoring centre. The battery should be replaced within 2 weeks of receiving an ALB warning. The ALB warning will be generated every 7 days or upon generating a radio message until the battery has run out.

#### AP – Auto Presence

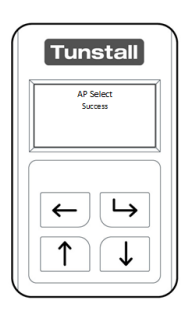

On supporting Tunstall systems, Auto Presence provides additional checks to provide reassurance that the Universal Sensor is functioning. When AP is active the Universal Sensor sends a signal to the home unit every 4 hours.

If the Tunstall System has not seen 18 consecutive AP messages, it will generate an AP failure message which informs the monitoring centre there is a problem with the Universal Sensor e.g. it has been removed from the property, it has stopped

working or the battery has been removed.

If the Universal sensor is used in AP mode and removed from the property, the device will need to be deleted from the system, otherwise AP failure alarms will continually be generated.

#### Status

Using the "Status" menu it is possible to check the current state of the battery. The

battery will either report "Normal" or "Low". When "Low" is displayed the battery should be replaced and at this stage the Universal Sensor will have sent an ALB alarm to the monitoring centre.

| ſ | Tunstall                 |
|---|--------------------------|
|   | Battery Status<br>Normal |
|   |                          |
|   |                          |

| Tunstall              |
|-----------------------|
| Battery Status<br>Low |
|                       |
| ← <b>└→</b>           |
|                       |

### Send Message

Once configured it is recommended to test the radio connection of the Universal Sensor to the Tunstall System; this can be done using the "Send Message" menu.

| Tunstall                                |
|-----------------------------------------|
| Configuration                           |
| Select Mode<br>Advanced Mode<br>Battery |
|                                         |

After unlocking the Universal Sensor, the "Configuration Menu will be displayed.

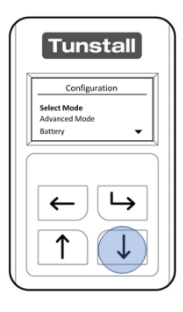

Press the "Down Button" to navigate to the "Send Message" Menu and press the "Select Button".

|    | Tunstall     |
|----|--------------|
|    | Send Message |
|    | Pendant      |
| 12 |              |
|    |              |

The Universal Sensor will display the available radio message it can transmit, this will depend on the Mode the Universal Sensor is operating in. Press the "Select Button" to send the selected radio message or "Back Button" to exit.

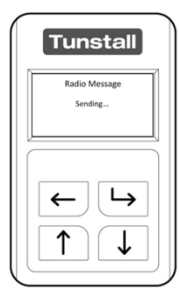

After pressing the "Select Button" the Universal Sensor will send the radio message to the Tunstall System.

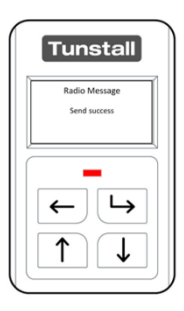

Once the radio message has been sent by the Universal Sensor; it will confirm the status on screen. If **configured** correctly to the Tunstall System this will now receive the transmitted radio message.

Note: Always make an end to end test call to the monitoring centre by activating the device connected to the Universal Sensor.

#### Setup Summary

After unlocking the Universal Sensor, the "Configuration" Menu will be displayed.

| Config       | uration |
|--------------|---------|
| Calact Mode  |         |
| Advanced Mod | le      |
| Battery      | •       |
| ←<br>↑       |         |

Press the "Down Button" to navigate to the "Setup Summary" Menu and press the "Select Button".

| Tunstall        |
|-----------------|
| Pendant         |
| Input 2         |
| Contact NO      |
| ALB Enabled 🛛 🛨 |
|                 |

The Sensor Type and configuration will be displayed.

| Tunstall  |
|-----------|
| Pendant   |
| ID 136995 |
|           |
|           |
|           |
|           |
|           |
|           |
|           |
|           |
|           |
|           |

Pressing the "Down Button" will then display the Sensor ID. After 8 seconds the Universal Sensor will revert to the "Configuration Menu".

#### About

The about menu displays the installed firmware version.

| Select Mode |
|-------------|
| Battery     |
| ← └→<br>↑ ↓ |

After unlocking the Universal Sensor, the "Configuration" Menu will be displayed.

| Configu     | ration  |
|-------------|---------|
| Select Mode |         |
| Rattery     |         |
| ←           | <b></b> |

Press the "Down Button" to navigate to the "About" Menu and press the "Select Button".

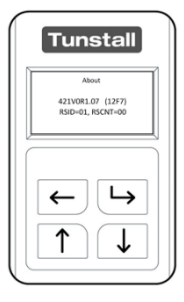

After displaying the installed firmware version; the Universal Sensor will timeout of the "About Menu" after 5 seconds will return to the "Configuration" Menu.

# 4. Operating Modes

#### Bed In/Out

The Bed in/Out sensor sends a radio event message if a user has got in or out of their bed / chair.

#### Primary use:

This device type is event based only and generates the 'bed in' and 'bed out' events needed for the virtual bed occupancy sensor. It does not generate alarms. Therefore, it can only be used with Lifeline home units that support the virtual bed occupancy sensor functionality or for wellbeing monitoring to show sleep patterns.

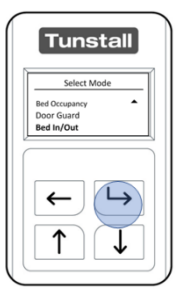

After **unlocking** the Universal Sensor and entering **"Select Mode"** navigate the menu using the "Up Button" and or "Down Button"

When "Bed In/Out" is highlighted press the "Select Button"

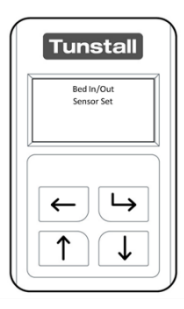

The Universal Sensor will confirm it is now configured as a Bed In/Out Sensor.

Suggested Configuration: this can be changed using "Advanced Mode".

| Contact Type | NO      |
|--------------|---------|
| Input        | Input 1 |

The Universal Sensor can now be connected to a Bed / Chair Pad (sold separately) and the Tunstall System. Tunstall recommends completing a test call before leaving the property.

#### Virtual Bed – attaching a pad.

#### **Bed Pad Installation**

The bed pad should be positioned: -

- Across the bed
- At around 1/3 of the distance between the head and foot of the bed.
- On a firm base if the bed frame is not solid, then the sensor pad should be fitted on a suitable sheet of plywood or similar

For a single bed, a single bed sensing panel should be used. If the person sleeps alone in a double bed, two bed sensing panels should be used. One panel should be placed on either side of the bed, each as described above.

If the person sleeps in a double bed with someone else, then only one bed-sensing panel should be used, on the side of the bed that the person sleeps on. Note that in this case the bed sensor cannot be relied upon to work correctly as correct operation will rely on the other person in the bed not encroaching into the area of the bed monitored by the bed pad.

#### **Chair Pad Installation**

The chair sensor is typically fitted between the chair cushion the person sits on and chair frame/base. If the chair does not have a removable cushion / seat (or similar) then the chair sensor may not work reliably.

### Door Open/Closed

Used with the magnetic contacts, and/or built-in Reed Switch; this sends a radio event message when the door is opened and closed but does not raise an alarm.

#### Primary use:

This device type is event based only and generates the 'door open' and 'door closed' events needed for the virtual property exit sensor. It does not generate alarms. Therefore, it can only be used with Lifeline home units that support the virtual property exit sensor functionality or for wellbeing monitoring to show door activity.

After **unlocking** the Universal Sensor and entering **"Select Mode"** navigate the menu using the "Up Button" and or "Down Button"

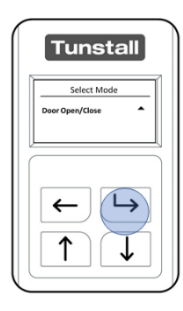

When "Door Contact" is highlighted press the "Select Button"

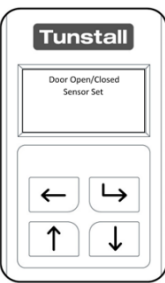

The Universal Sensor will confirm it is now configured as a Door In/Out Sensor.

Suggested Configuration: this can be changed using "Advanced Mode".

| Contact Type  | NC                                               |
|---------------|--------------------------------------------------|
| Input         | Input 1                                          |
| Manual On/Off | In this mode the Sensor can only be activated or |
|               | deactivated manually.                            |

The Universal Sensor can now be used with the magnetic contacts (included in the box) and the **Tunstall Home unit**. Tunstall recommends completing a test call before leaving the property.

When installed with a magnetic contact, it is important to line the top screw hole with the bottom of the Universal Sensor screen; this ensures that the built-in reed switch and magnetic contact are correctly aligned.

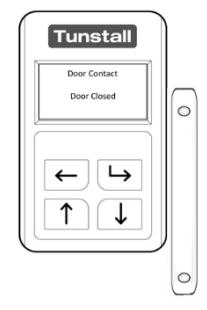

### Attaching a Door Contact

In certain installations it may not be possible to install the magnetic contact and the Universal Sensor adjacent to each other.

Using the included RJ11 cable connect the red wire to the 2<sup>nd</sup> screw (silver coloured) and green wire to the 4<sup>th</sup> screw (silver coloured). The RJ11 plug is used to connect to the universal sensor.

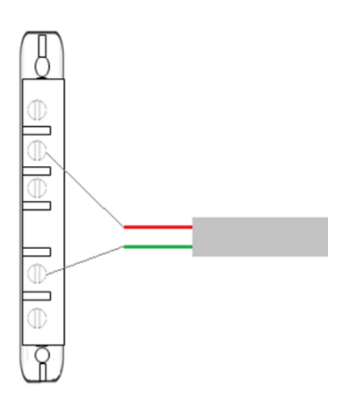

### On/Off Switch

When operating in Enuresis, Epilepsy, Bed in/out, Door Guard, Virtual Bed or Door open/closed (it is possible to stop the Universal Sensor from sending events to the Tunstall System, this time is configurable in the "Advanced Mode".

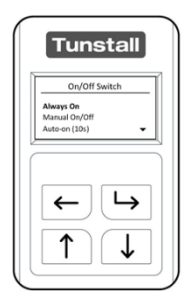

The On/Off Switch can be configured in the following modes:

| Always On     | In this mode the Sensor is always         |
|---------------|-------------------------------------------|
|               | activated; i.e. it cannot be deactivated. |
|               | The sensor will always send a radio       |
|               | event.                                    |
| Manual On/Off | In this mode the Sensor can only be       |
|               | activated or deactivated manually.        |
| Auto-on       | In this mode the Sensor can be            |
|               | activated or deactivated manually.        |
|               | However, if the sensor is not activated   |
|               | before the timer ends the sensor will     |
|               | return to its active state.               |

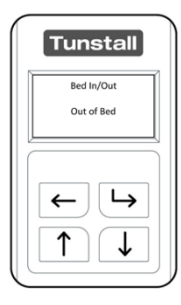

To activate the On/Off Switch, whilst the Universal Sensor is operating in a supported mode press and hold the "Select Button" and the "Back Button" together for 3 seconds.

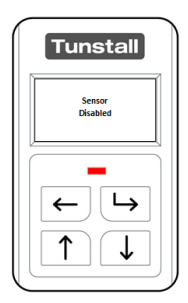

The red LED will flash every 8 seconds whilst in the disabled state.

Please note the On/Off switch will <u>not</u> be available in the following functions: Gas Detector, CO Detector, Smoke Detector and Pendant functions.

### **Enuresis Sensor**

If connected to an appropriate Enuresis Sensor sheet (available separately) and moisture is detected, the Universal Sensor sends an Enuresis radio alarm message.

Primary use:

Used to quickly detect bed-wetting incidents.

After **unlocking** the Universal Sensor and entering **"Select Mode"** navigate the menu using the "Up Button" and or "Down Button"

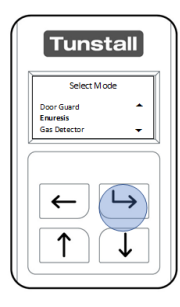

When "Enuresis" is highlighted press the "Select Button"

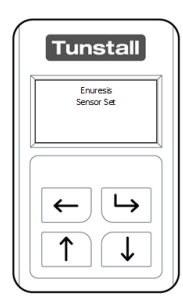

The Universal Sensor will confirm it is now configured to be used with a 3<sup>rd</sup> party device as an Enuresis Sensor.

#### Suggested Configuration: this can be changed using "Advanced Mode".

| Contact Type    | NC            |
|-----------------|---------------|
| Input           | Input 1       |
| On/Off Switch   | Manual On/Off |
| Alarm Threshold | Low / High    |

The Universal Sensor can now be connected to a 3<sup>rd</sup> party Enuresis Sensor and the

**Tunstall System**. Tunstall recommends completing a test call before leaving the property.

#### Attaching the Enuresis Sensor sheets

1. Two Enuresis sensor sheets are available

Cotton Enuresis Sensor S9001003 Absorbent enuresis Sensor S9001004

Deploy your choice of Enuresis Sensor sheet by placing the sheet on the bed where bed wetting is most likely.

- 2. Connect the sheet to the Universal Sensor using the Universal Sensor lead (\$9001006) to the RJ11 socket labelled 1 on the Universal Sensor.
- 3. The Universal Sensor should be located in a convenient place nearby, ensuring the cable is safely routed. It is important that the Universal Sensor is not placed in a position where it may become wet. For optimum radio performance the Universal Sensor should be mounted away from metallic surfaces.

#### **User Instructions**

The Enuresis Sensor will generate an alarm once when a wet bed condition is detected. After a wet bed event has occurred the Enuresis Sensor needs to be cleaned and fully dried before it can be used again.

Once the sheet is dry, reconnect it to the Universal Sensor and replace in the dry bed.

Note: The alarm threshold can be changed to configure the sensortivity of the sensor. Alarm Threshold is found in the advanced menu option of the Enuresis Sensor.

### Pendant

If connected to a third-party button or switch, activation of the third-party device it will send the pendant radio alarm message.

Primary use:

Connecting specialist buttons / switches (e.g. jelly bean, grasp switch) to enable people with disabilities to easily generate alarms to the Tunstall systems.

After **unlocking** the Universal Sensor and entering **"Select Mode"** navigate the menu using the "Up Button" and or "Down Button"

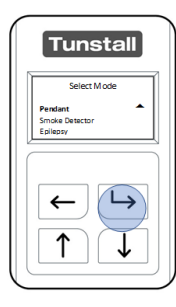

When "Pendant" is highlighted press the "Select Button"

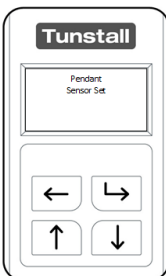

The Universal Sensor will confirm it is now configured to be used with a 3<sup>rd</sup> party device as a Pendant.

Suggested Configuration: this can be changed using "Advanced Mode".

| Contact Type | NO      |
|--------------|---------|
| Input        | Input 1 |

The Universal Sensor can now be connected to a 3<sup>rd</sup> party devices and the **Tunstall System**. Tunstall recommends completing a test call before leaving the property.

### **Epilepsy Sensor**

If connected to an appropriate Epilepsy Sensor (available separately) and a seizure is detected, this will send an epilepsy radio alarm message.

Primary use:

Used to connect epilepsy sensors to enable wireless connection via radio to the Tunstall systems.

After **unlocking** the Universal Sensor and entering **"Select Mode"** navigate the menu using the "Up Button" and or "Down Button"

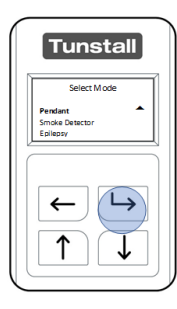

When "Epilepsy" is highlighted press the "Select Button"

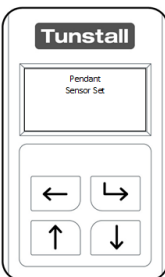

The Universal Sensor will confirm it is now configured to be used with a 3<sup>rd</sup> part device as an Epilepsy Sensor.

Suggested Configuration: this can be changed using "Advanced Mode".

| Contact Type | NO      |
|--------------|---------|
| Input        | Input 1 |

The Universal Sensor can now be connected to a 3<sup>rd</sup> party Epilepsy Sensors and the **Tunstall System**. Tunstall recommends completing a test call before leaving the property.

The Universal Sensor has a specific interface to ensure compatibility with Abilia Epilepsy Control Units (and their associated sensing pads). It is therefore only compatible with this item (69005/11).

### CO Detector

If connected to third-party CO Detectors and Carbon Monoxide is detected. It will send a CO Detector radio alarm message.

Primary use:

Used to connect CO Detectors to enable wireless connection via radio to the Tunstall systems.

After **unlocking** the Universal Sensor and entering **"Select Mode"** navigate the menu using the "Up Button" and or "Down Button"

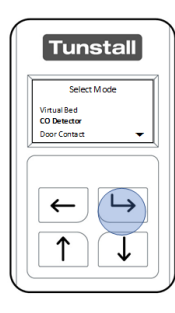

When "CO Detector" is highlighted press the "Select Button"

| Tunstall                  |
|---------------------------|
| CO Detector<br>Sensor Set |
|                           |
| ←┕                        |
|                           |

The Universal Sensor will confirm it is now configured to be used with a  $3^{rd}$  party device as a CO Detector.

Suggested Configuration: this can be changed using "Advanced Mode".

| Contact Type | NC      |
|--------------|---------|
| Input        | Input 1 |

The Universal Sensor can now be connected to a CO Detector with a normally closed relay (sold separately) and to the **Tunstall System**. Tunstall recommends completing a test call before leaving the property.

### Door Guard

When activated, a Property Exited radio alarm message is generated when the door is opened.

Primary use:

Grouped living care environments, where onsite staff require immediate alarms when a user opens their door.

After **unlocking** the Universal Sensor and entering **"Select Mode"** navigate the menu using the "Up Button" and or "Down Button"

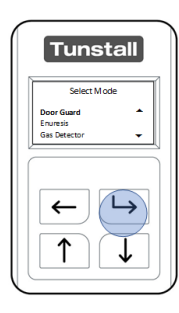

When "Door Guard" is highlighted press the "Select Button"

| Tunstall                 |  |
|--------------------------|--|
| Door Guard<br>Sensor Set |  |
|                          |  |
| ← └→                     |  |
|                          |  |

The Universal Sensor will confirm it is now configured as a Door Guard Sensor.

Suggested Configuration: this can be changed using "Advanced Mode".

| Contact Type  | NC            |
|---------------|---------------|
| Input         | Input 1       |
| On/Off Switch | Manual On/Off |

### Monitoring Deactivated

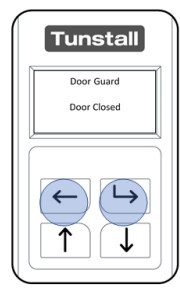

In **Door Guard** Mode it is possible to stop the Universal Sensor from sending alarms to the Tunstall Home Unit by deactivating it for a pre-determined period.

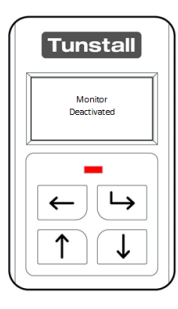

TO deactivate press and the hold the "Select Button" and the "Back Button" together for 3 seconds. The Universal Sensor will confirm that monitoring has been deactivated. The red LED will flash every 30 seconds. After the chose time out the Universal Sensor will begin monitoring again.

| Tunstall               |
|------------------------|
| Monitor<br>Deactivated |
|                        |

To activate monitoring press and hold the "Select Button" and the "Back Button" together for 3 seconds. The Universal Sensor will confirm that monitoring is activated and will raise an alarm via the Tunstall Home Unit

| Tunstall             |
|----------------------|
| Monitor<br>Activated |
|                      |
|                      |

The Universal Sensor can now be used with the magnetic contacts (included in the box) and the **Tunstall System**. Tunstall recommends completing a test call before leaving the property.

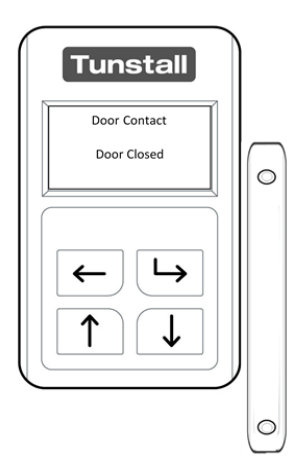

When installed with a magnetic contact it is important to line the top screw hole with the bottom of the Universal Sensor screen; this ensures that the built-in reed switch and magnetic contact are correctly aligned.

### Gas Detector

If connected to third-party Gas Detectors and gas is detected. It will send a Natural Gas Detector radio alarm message.

Primary use:

Used to connect Gas Detectors to enable wireless connection via radio to the Tunstall systems.

After **unlocking** the Universal Sensor and entering **"Select Mode"** navigate the menu using the "Up Button" and or "Down Button"

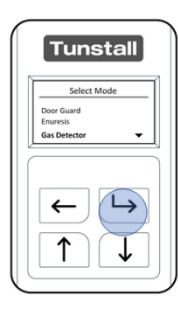

When "Gas Detector" is highlighted press the "Select Button"

| Tunstall                   |   |  |
|----------------------------|---|--|
| Gas Detector<br>Sensor Set | ĺ |  |
|                            | J |  |
| ←┕                         |   |  |
|                            | J |  |

The Universal Sensor will confirm it is now configured to be used with a 3<sup>rd</sup> party device as a Gas Detector.

Suggested Configuration: this can be changed using "Advanced Mode".

| Contact Type | NC      |
|--------------|---------|
| Input        | Input 1 |

The Universal Sensor can now be connected to a Gas Detector with a normally open relay (sold separately) and to the **Tunstall System**. Tunstall recommends completing a test call before leaving the property.

### Smoke Detector

If connected to third-party Smoke Detectors and smoke is detected. It will send a Smoke Detector radio alarm message.

Primary use:

Used to connect Smoke Detectors to enable wireless connection via radio to the Tunstall systems.

After **unlocking** the Universal Sensor and entering **"Select Mode"** navigate the menu using the "Up Button" and or "Down Button".

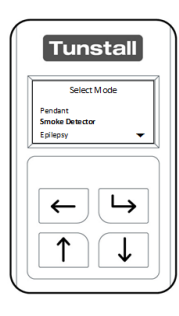

When "Smoke Detector" is highlighted press the "Select Button"

| Tunstall |                             |  |
|----------|-----------------------------|--|
| s        | moke Detector<br>Sensor Set |  |
|          |                             |  |
|          |                             |  |
| 1        | ` <b>\</b>                  |  |

The Universal Sensor will confirm it is now configured to be used with a 3<sup>rd</sup> party device as a Smoke Detector Sensor.

Suggested Configuration: this can be changed using "Advanced Mode".

| Contact Type | NC      |
|--------------|---------|
| Input        | Input 1 |

The Universal Sensor can now be connected to a Smoke Detector with a normally closed relay (sold separately) and to the **Tunstall System**. Tunstall recommends completing a test call before leaving the property.

### **Bed Occupancy Sensor**

The bed/chair occupancy sensor generates an alarm if a user has got out of their bed / chair during a monitoring time window (e.g. night) and has not returned within the pre-configured absence time period.

It can also generate an alarm if the user is not in or out of bed by pre-configured times.

When the user gets out of the bed/chair (during the monitoring period), the timer is started. If the timer expires before the user has got back into the bed/chair then a Bed/Chair Absence radio alarm message is generated.

Primary use:

Where the Tunstall system does not support virtual bed occupancy sensor to generate alarms for bed absence, not in bed and not out of bed.

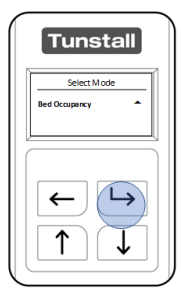

After **unlocking** the Universal Sensor and entering **"Select Mode"** navigate the menu using the "Up Button" and or "Down Button"

When "Bed Occupancy" is highlighted press the "Select Button"

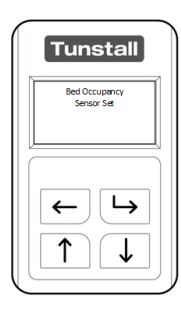

The Universal Sensor will confirm it is now configured as a Bed Occupancy Sensor. The Universal Sensor will now prompt you to set the current time and date.

| Tunstall                                |
|-----------------------------------------|
| Clock Setup<br>Set Hours<br>00<br>↑ ↓ → |
|                                         |

Using the "Up Button" and "Down Button" set the time starting with hours. This is a 24-hour clock. (00-23) and press the "Select Button" to confirm.

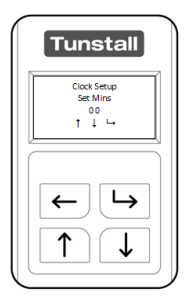

Using the "Up Button" and "Down Button" set the minutes of the current time. (00-59) and press the "Select Button" to confirm.

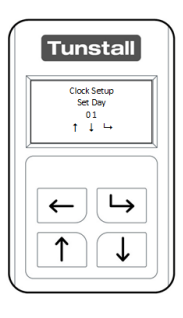

Using the "Up Button" and "Down Button" set the current date. (day 00-31) and press the "Select Button" to confirm.

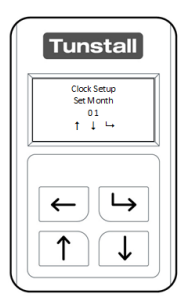

Using the "Up Button" and "Down Button" set the current month. (months 01-12) and press the "Select Button" to confirm.

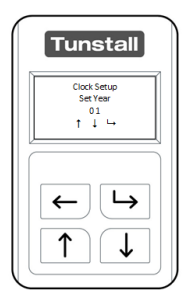

Using the "Up Button" and "Down Button" set the current year and press the "Select Button" to confirm and the back button to exit.

Suggested Configuration: this can be changed using "Advanced Mode".

| Contact Type                                               | NO                                                                                                    |  |
|------------------------------------------------------------|----------------------------------------------------------------------------------------------------|--|
| Input                                                      | Input 1                                                                                                    |  |
| Pad Type                                                   | Bed or Chair (depending on application)                                                                                                    |  |
| Set times                                                  | Absence Period – How long the user needs to be out of                                                                                                    |  |
|                                                            | bed (e.g. 20mins for a bathroom visit) before an alarm is                                                                                                    |  |
|                                                            | generated. Alarms will only be generated between the                                                                                                    |  |
|                                                            | absence start and stop times, or 24-hours day if                                                                                                    |  |
|                                                            | continuous monitoring has been selected.                                                                                                    |  |
|                                                            | Start time – The time at which the Sensor activates, and                                                                                                    |  |
|                                                            | monitoring should start e.g. 21.00 (set both absence start                                                                                                    |  |
|                                                            | and stop time to 00:00 for 24-hour monitoring).                                                                                                    |  |
|                                                            | End Time – The time at which the Sensor is deactivated,                                                                                                    |  |
|                                                            | and monitoring should end e.g. 09.00 (set both absence                                                                                                    |  |
|                                                            | start and stop time to 00:00 for 24-hour monitoring).                                                                                                    |  |
|                                                            | Not in Bed - If required, the latest time a user should be in                                                                                                    |  |
|                                                            | bed by e.g. 01.00 (leave as 00:00 to disable this function)                                                                                                    |  |
|                                                            | <ul> <li>Not Out Bed – If required, the latest time when a user should be out of bed by e.g. 11.30 (leave as 00:00 to disable this function)</li> <li>Daylight Saving – On (this enables the automatic switch</li> </ul> |  |
|                                                            |                                                                                                    |  |
|                                                            |                                                                                                    |  |
|                                                            |                                                                                                    |  |
|                                                            | between BST and GMT)                                                                                                    |  |
| Repeat Alarm                                               | If selected, the amount of times the alarm repeats is                                                                                                    |  |
| configurable: 1, 2, 3, 4, 5, 6, 7, 8, 9 or 10 times. It wi |                                                                                                    |  |
|                                                            | repeating after either the number of repeats pre-                                                                                                    |  |
|                                                            | configured, or at the end of the monitoring period.                                                                                                    |  |
| On/Off Switch                                              | Monitoring can be disabled for a configurable amount of                                                                                                    |  |
|                                                            | time (see page for more information)                                                                                                    |  |

The Universal Sensor can now be connected to a Bed Pad with a normally closed relay (sold separately) and to the **Tunstall System**. Tunstall recommends completing a test call before leaving the property.

Note: to enable 24-hour continuous monitoring program the Absence Start and Absence Stop times to be the same.

#### E.g. Start Time: 00:00, Stop Time: 00:00

Note: whilst operating in 24-hour continuous monitoring, the Universal Sensor will raise an alarm only once per absence period (if the user does not go back to bed). If operating in non-24-hour monitoring, the Universal Sensor will raise an alarm everytime the absence period is reached (if the user does not go back to bed). For example, if the absence period is set to 10 minutes, an alarm will be raised every 10 minutes until the user returns to bed.

This function is designed to make sure that the user has returned to bed following a bed absence alarm call. E.g. if the user falls on the way back to bed after speaking to the monitoring centre from the first bed absence call.

#### Bed Occupancy Sensor – attaching the Pad

#### **Bed Pad Installation**

The bed pad should be positioned: -

- Across the bed
- At around 1/3 of the distance between the head and foot of the bed.
- On a firm base if the bed frame is not solid, then the sensor pad should be fitted on a suitable sheet of plywood or similar

For a single bed, a single bed sensing panel should be used. If the person sleeps alone in a double bed, two bed sensing panels should be used. One panel should be placed on either side of the bed, each as described above.

If the person sleeps in a double bed with someone else, then only one bed-sensing panel should be used, on the side of the bed that the person sleeps on. Note that in this case the bed sensor cannot be relied upon to work correctly as correct operation will rely on the other person in the bed not encroaching into the area of the bed monitored by the bed pad.

#### **Chair Pad Installation**

The chair sensor is typically fitted between the chair cushion the person sits on and chair frame/base. If the chair does not have a removable cushion / seat (or similar) then the chair sensor may not work reliably.

# 5. How to factory reset the Universal Sensor

A reset sets all the settings on the Universal Sensor back to factory default. The Universal Sensor will then need to be programmed before it can be deployed.

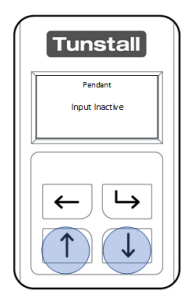

With the LCD activated press and hold the "Up Button" and "Down Button" for 30 seconds.

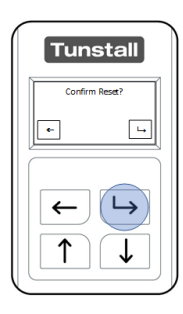

After holding for 30 seconds the LCD will display "Confirm Reset". Press the "Back Button" to cancel and the "Select Button" to confirm.

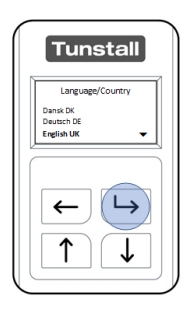

After a reset the unit will go to the **"Language Selection"** menu. The Universal Sensor will need to be configured before it can be installed.

## 6. How to program to the Tunstall Systems

#### Lifeline home units

The Universal Sensor enables Plug and Play programming. This is achieved by putting the Tunstall home unit into radio trigger assign mode and then generating a radio transmission from the Universal Sensor by activating the device to which it is connected (e.g. door contacts, bed sensor mat).

- 1. Press and hold the cancel button on the Tunstall home unit until it beeps (some units will announce 'programming mode').
- 2. Press the cancel button again until the Tunstall home unit beeps
- 3. Then activate the Universal Sensor by activating the device to which it is connected (e.g. switch contacts, bed sensor mat). The LED on the Universal Sensor should flash to confirm a radio transmission has been sent.
- 4. The Tunstall home unit should beep to confirm the Universal Sensor has been programmed to the unit (some units will announce the name of the sensor that the Universal Sensor is configured to e.g. 'door sensor programmed')

#### **Other Tunstall Systems**

Please consult the relevant installation manuals.

# 7. Notes and Warnings

### Service Information

The Universal Sensor contains no user serviceable parts. It contains an EVE ER14505V 3.6V battery with up to 5 years (typical usage). This battery is replaceable and when it has expired it should be disposed of according to current local regulations.

### Changing the battery

To change the battery of the Universal Sensor;

- Place the sensor face down on the desk.
- Remove the battery cover, lifting the cover up from the centre of the Sensor.

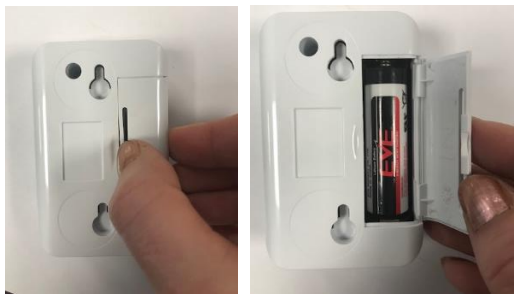

- Eject the current battery and dispose of according to local regulations.
- Insert a new 3.6V AA Battery. Tunstall recommends using the EVE ER14505V
- Replace the battery cover; replacing the outside prongs in first, ensuring that it is securely fitted.

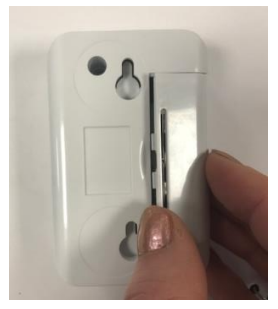

• The Universal Sensor will power on retaining its previous operational mode.

Note: Following a battery change remember to check the configuration is still relevant to the user.

Note: Remember to wake the screen using the "Select Button" before beginning programming.

Warning – During battery replacement the Universal Sensor will not be able to generate a help call.

Warning – During configuration the Universal Sensor will not be able to generate a help call.

# 8. Compliance and Standards

| Radio Frequency:                              | 869.2125MHz                 |
|-----------------------------------------------|-----------------------------|
|                                               |                             |
| Radiated Power:                               | Less than 1 milliwatts      |
|                                               |                             |
| Area of Use:                                  | Europe                      |
|                                               |                             |
| Environmental Group:                          | Group 2 – Indoor in general |
|                                               |                             |
| EMC:                                          | EN 55032                    |
|                                               | EN 301 489-1                |
|                                               | EN 301 489-3                |
|                                               | EN 50130-4                  |
|                                               |                             |
| Radio:                                        | EN300 220-2                 |
|                                               |                             |
| Safety:                                       | EN60950-1                   |
|                                               |                             |
| Design, Manufacture Installation and Service: | ISO 9001:2008               |

#### Declaration of conformity

Tunstall declare that the radio equipment is in compliance with Directive 2014/53/EU. The full text of the EU declaration of conformity is available at the following address: **uk.tunstall.com/approvals** 

t: 01977 661234 f: 01977 660562 e: enquiries@tunstall.com w: uk.tunstall.com

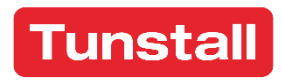